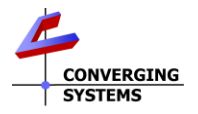

## e-Node 2100/4100dmx<sup>™</sup> Quick Reference Installation Guide (FW v02.03.23 and later).

The Converging Systems e-Node™/dmx is a network color computer enabling up to 32 DMX fixtures to be controlled from third-party automation and lighting systems. The built-in web Pilot application is used to set various setup and addressing parameters to map Converging Systems' Zone/Group/Node (**Z/G/N**) addresses to a specific DMX fixture types and fixture address (1-512) within a single DMX universe. For each set of 1-32 DMX Fixtures added to the system (up to 128 DMX addresses), just one e-Node/dmx is required. More fixtures or more DMX address require additional e-Node/dmx devices. For more information refer to full installation Manual for the e-Node/dmx refer to http://www.convergingsystems.com/lighting\_install\_library.php.

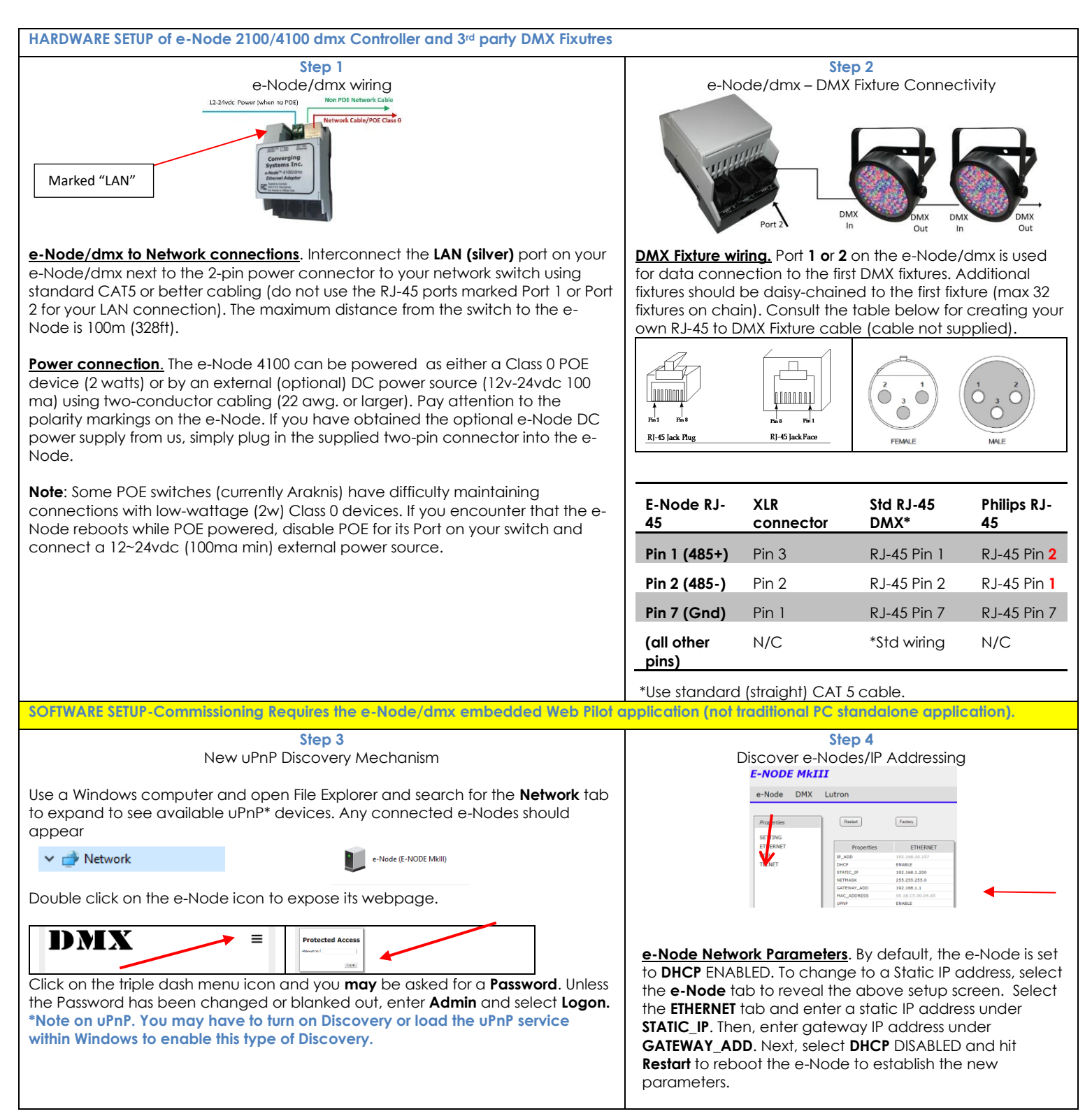

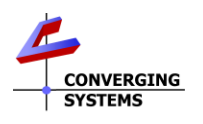

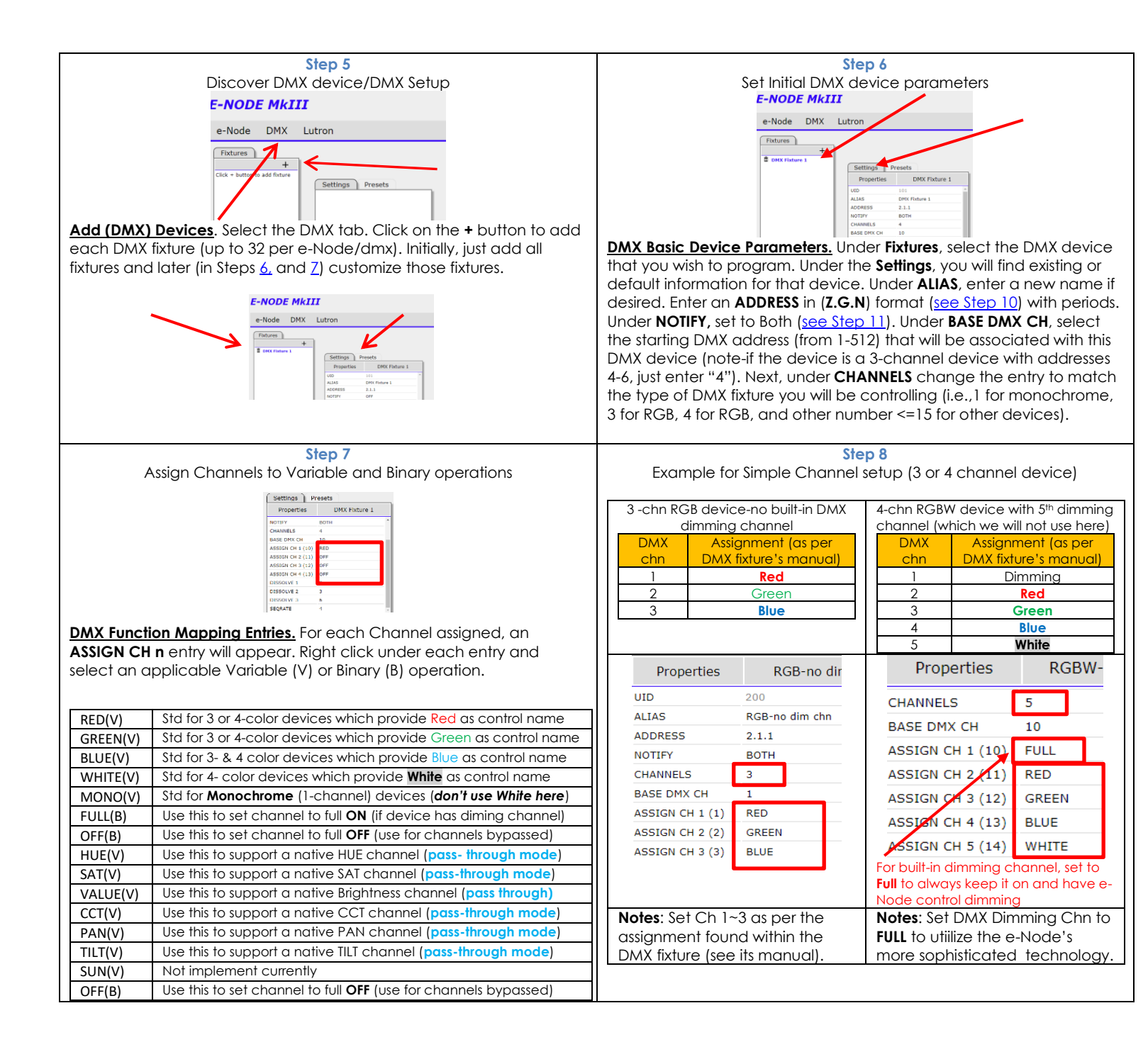

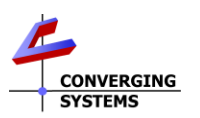

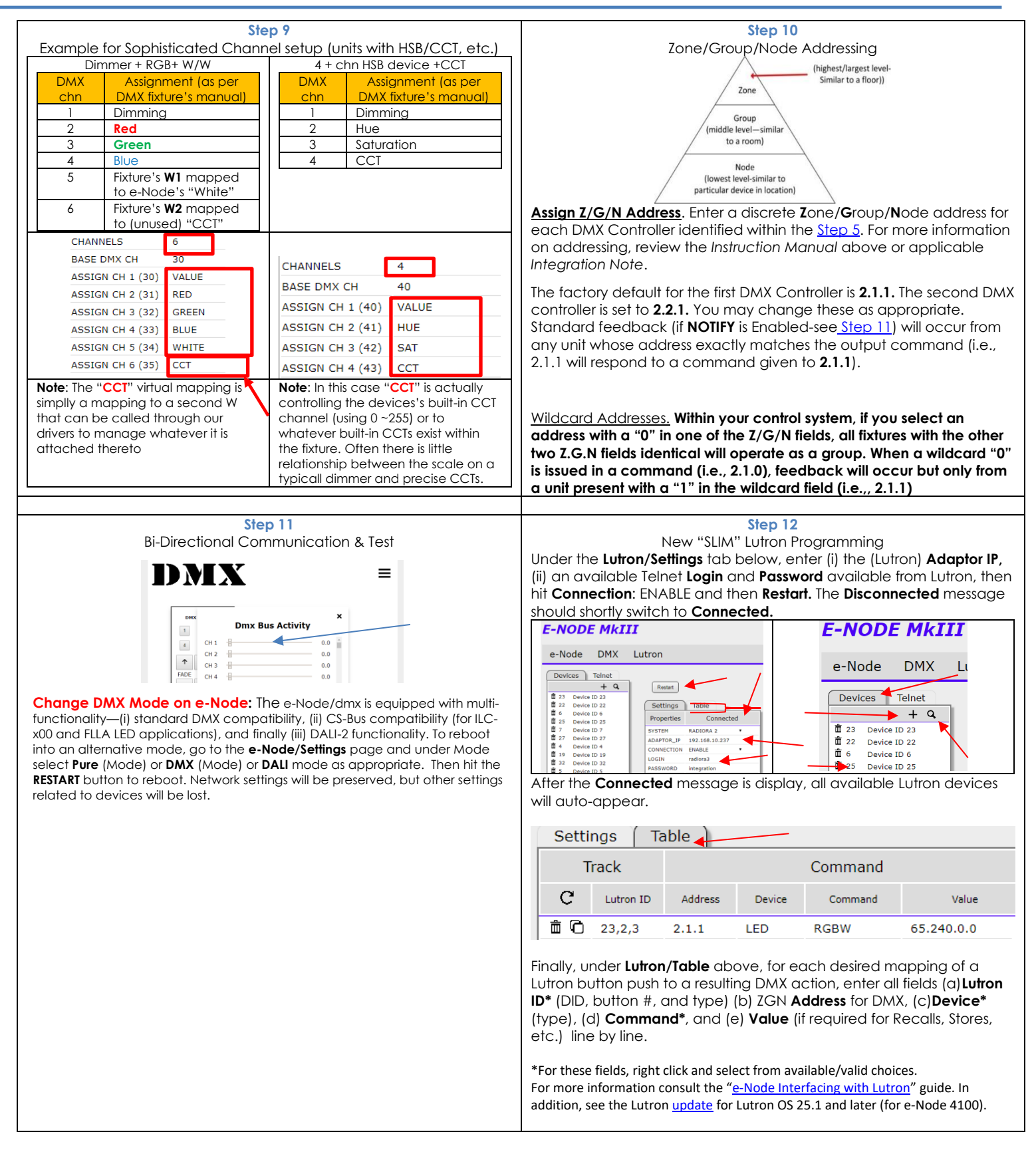